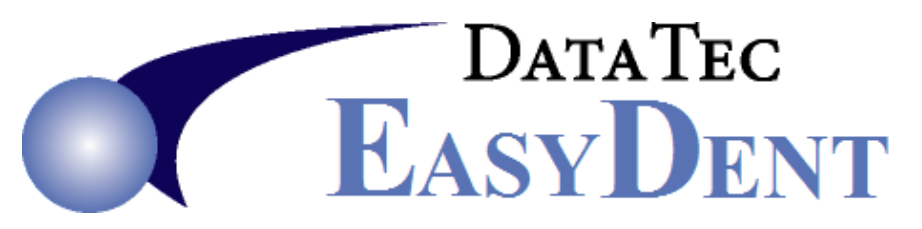

# "New Work Station Installation Steps"

## 1. Set up the Network Drive Mapping on the Work Station

- A. Make sure you have the Main Computer location where EasyDent resides mapped to the new computer exactly the same way all your other work stations are mapped. All Work Stations must use the same Main Computer Drive Letter, for example: H: or W:
- B. The drive must be mapped where you can see the \EZW folder in the root directory for the mapped drive. For example if you look at the H: drive you can see H:\EZW
- **C**. Make sure the Work Station has complete and total access rights to the mapped drive, i.e. Read, Write, Create, Delete, etc.

## 2. Install EasyDent basic files on New Work Station(s)

A. Download the file NewComp.exe from our web site at:

#### http://www.ezdent.com/updates/NewComp.exe

B. Follow the on screen prompts as normal. Always, select "NEXT".

#### 3. Start EasyDent on the New Computer

- **A.** Use the American Flag "EasyDent" Icon on the new Work Station Desktop to launch EasyDent.
- B. You will be asked if you are installing a new Work Station; reply YES
- **C.** A screen will be displayed, fill in the Network Main Computer Drive Letter and then click the "**Complete Installation**" button. This will open a window and you will see files being copied from your server to the new Work Station.
- **D.** Once the file copy is complete, launch EasyDent again you should be able to Login Normally.
- E. Set Anti-Virus to Exclude both the C:\EZW folder and H: Drive (Shared Data Drive) for both Real Time and Scans.

Note: Any Problems call us during normal business hours.